# Zoom ミーティング 基本操作マニュアル

# 地区支部役員用

2022.4.20更新

Windows PC用

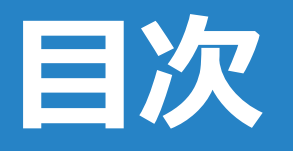

- ミーティング開始準備
   ① 機器の接続
- 2. ミーティングに入室
  ① 1 ミーティングURLからの入室方法
  ① 2 ミーティングIDからの入室方法
  ② ビデオ付き・なし参加の確認
  ③ コンピューターオーディオのテスト

- 3. ミーティング中の操作方法
  - ① ミーティング画面
  - ② マイク、ビデオのON・OFFの切替
  - ③ オーディオ確認・変更
  - ④ 名前の変更
  - ⑤ 共同ホストの設定
  - ⑥ チャット (ファイルの送信)
  - ⑦ 画面の共有
  - ⑧ 会議の録画※ホストの許可必要
  - ⑨ 画面表示操作
  - ⑪ ミーティング情報の表示
  - ⑪ ブレークアウトセッション機能

4.ミーティングの退出

① 退出・Zoomアプリケーションの終了

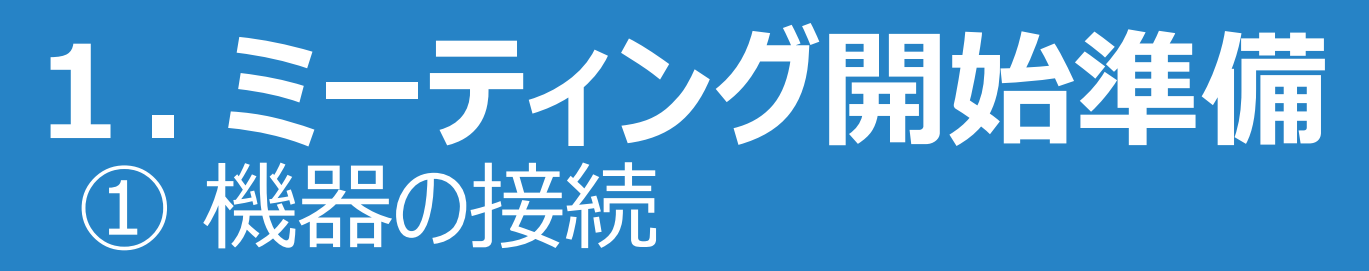

ミーティングをビデオありで使用する場合の接続方法を以下に示します。 ミーティング開始前に、USBカメラ/マイク/スピーカーを下図の通りに接続します。 ※ USBカメラ/マイク/スピーカーはミーティング開始後に接続し使用することも可能です。 ※ PC 内蔵のカメラ/マイク/スピーカーのご利用も可能です。

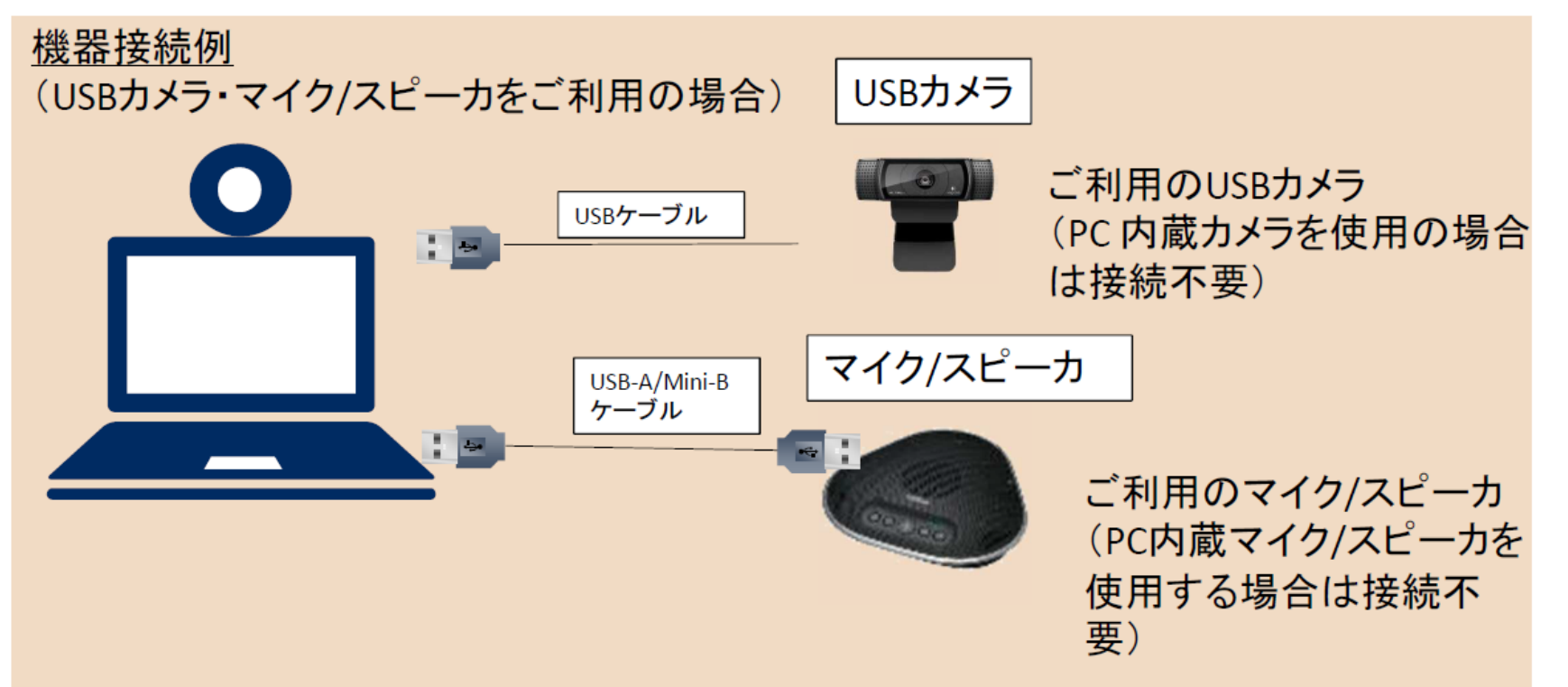

# **2. ミーティングに入室** ① - 1 ミーティングURLからの入室方法

### 招待メールを確認

\*\*\*\*\*さんがあなたを予約された Zoom ミーティングに招待しています。↩

トピック: \* \* \* \* \* \* \* (ミーティング名) ↩

時間: 2020 年 9 月 7 日 11:00 AM 大阪、札幌、東京↔

Zoom ミーティングに参加する↩

https://zoom.us/j/92114373 \* 74?pwd=c1ovVkg0NDI5bU1taVpyRnF5WUpYZz09

ミーティング ID: 921 1437 3 \* 74↓

パスコード:705 \* 82↩

ミーティングURLをクリックして入室

※Zoomアプリケーションがインストール されていない場合、インストール確認 画面に移行します。

# **2. ミーティングに入室** ① - 2 ミーティングIDからの入室方法

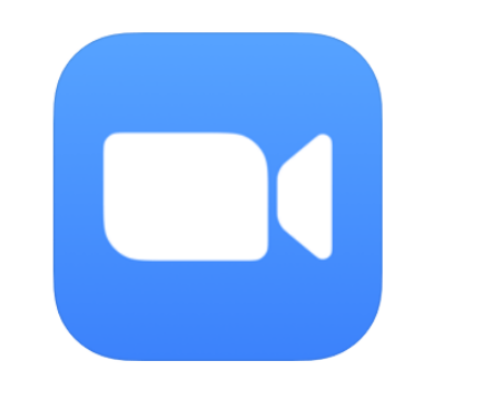

| 🙄 Zoom クラウド ミーティング | 70000                     | _ | × |
|--------------------|---------------------------|---|---|
|                    | 20011                     |   |   |
|                    | ミーティングに参加                 |   |   |
|                    | サイン イン                    |   |   |
|                    |                           |   |   |
|                    | パージョン: 5.2.1 (44052.0816) |   |   |

1. Zoomアプリケーションを起動 ※事前にZoomアプリケーションの インストールが必要です

2. ミーティングに参加をクリック

### **2. ミーティングに入室** ① - 2 ミーティングIDからの入室方法

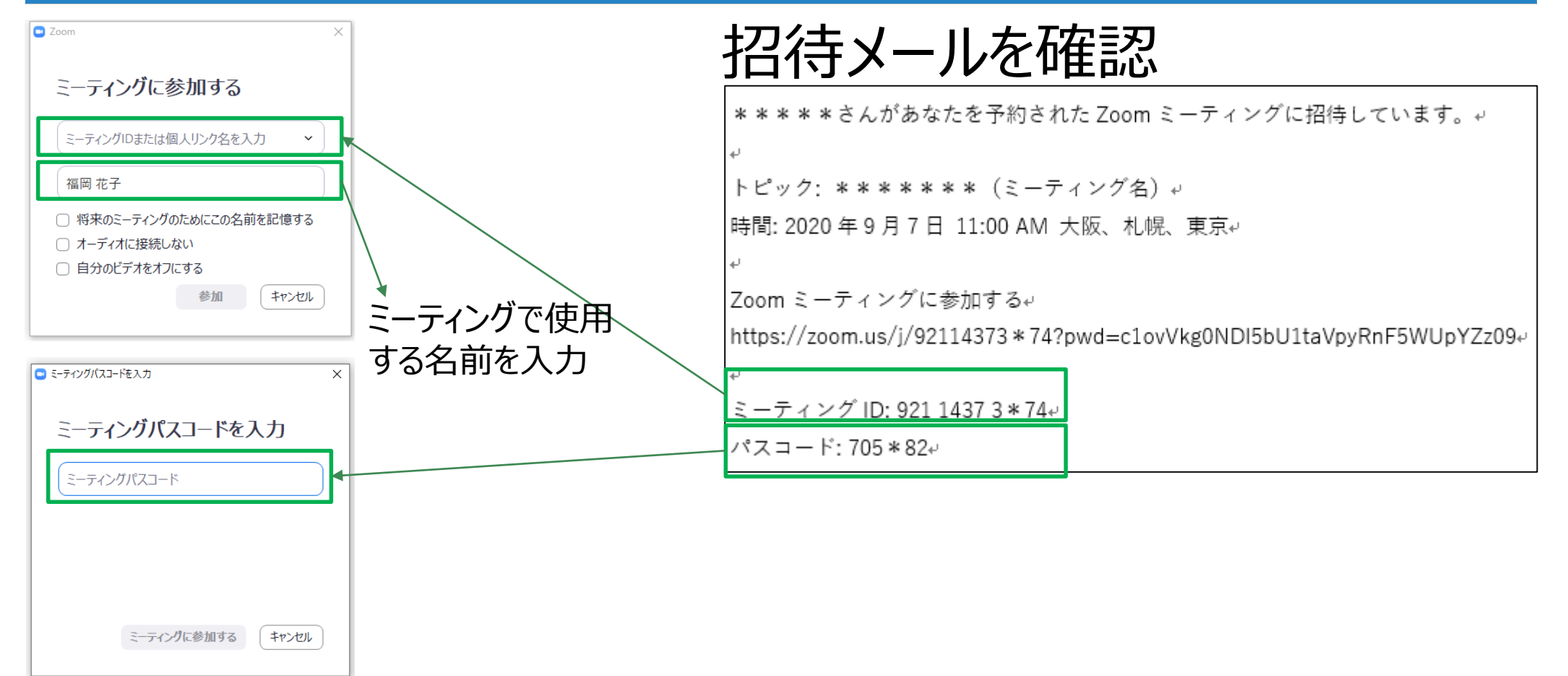

### 2. ミーティングに入室 ② ビデオ付き・なし参加の確認

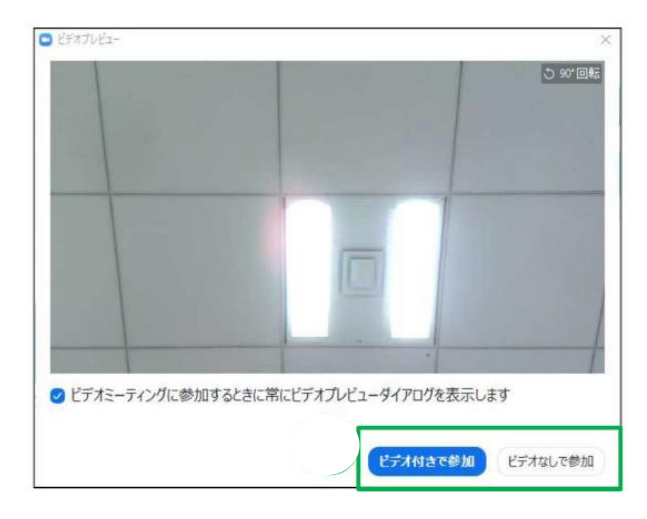

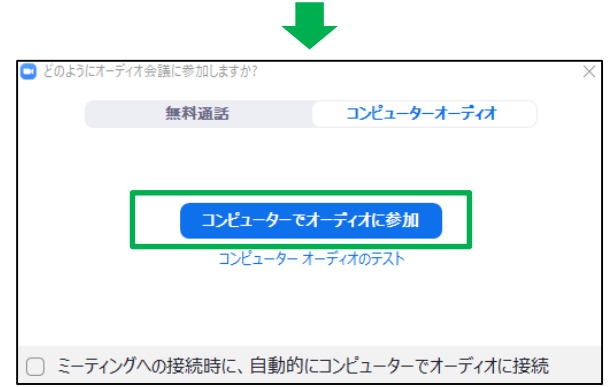

ビデオプレビュー画面が表示されます。 接続されているビデオ画面のプレビューが表示 されますので、確認をし、「ビデオ付きで参 加」または「ビデオなしで参加」のいずれかを クリックします。

「ビデオ付きで参加」をクリックした場合はビ デオがONの状態で、 「ビデオなしで参加」をクリックした場合はビ デオがOFFの状態で会議に参加します。

# **2. ミーティングに入室** ③ コンピューターオーディオのテスト

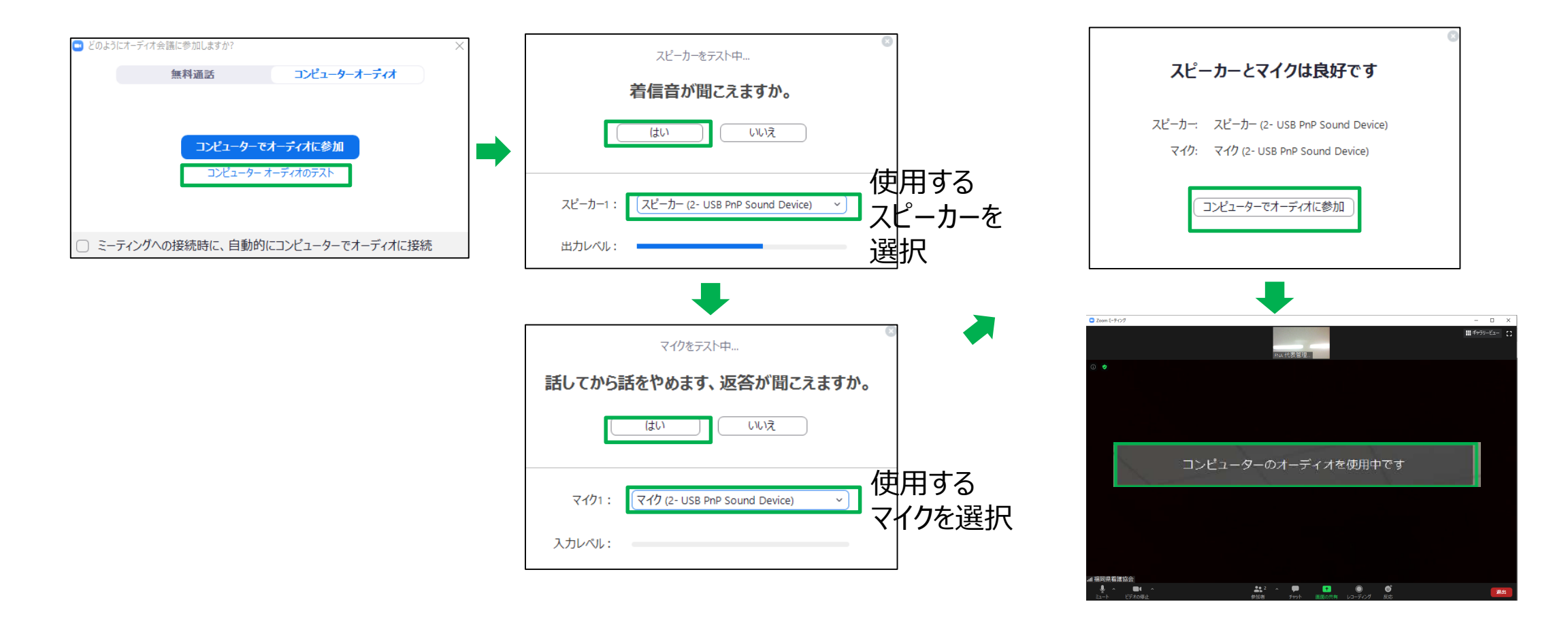

# **3. ミーティング中の操作方法** ① ミーティング画面

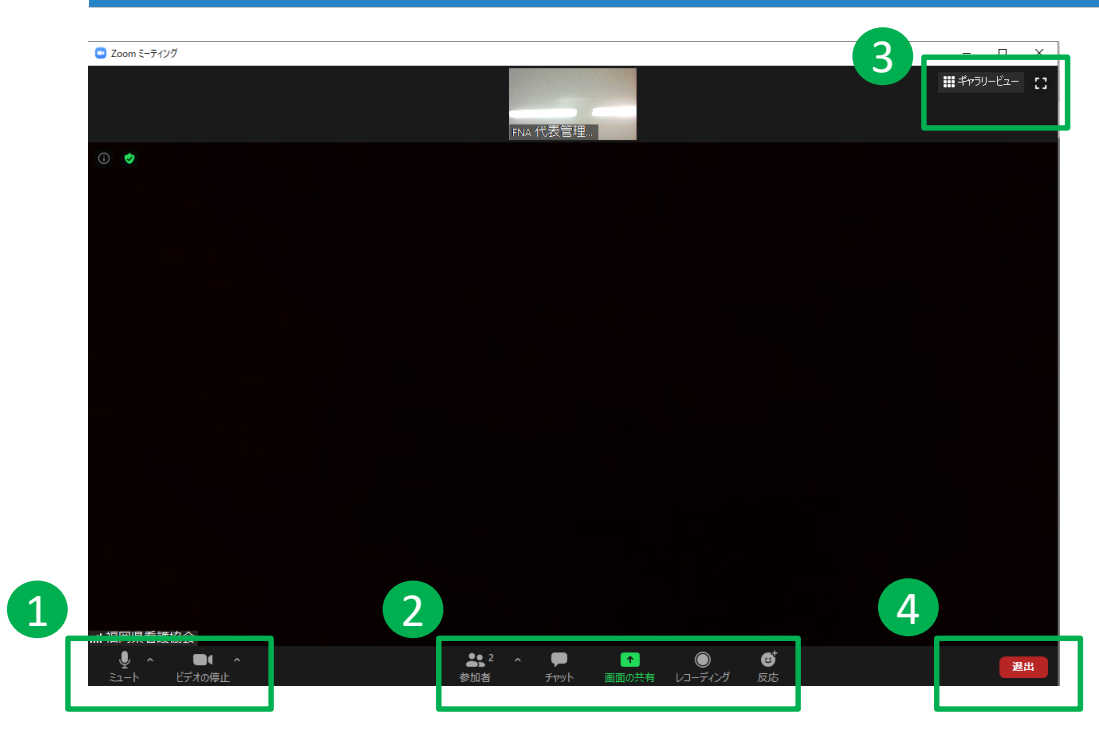

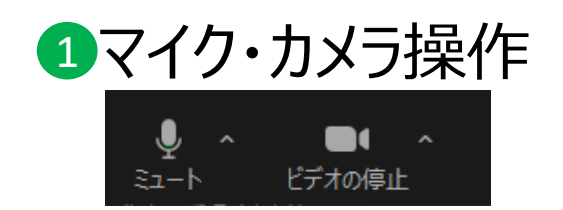

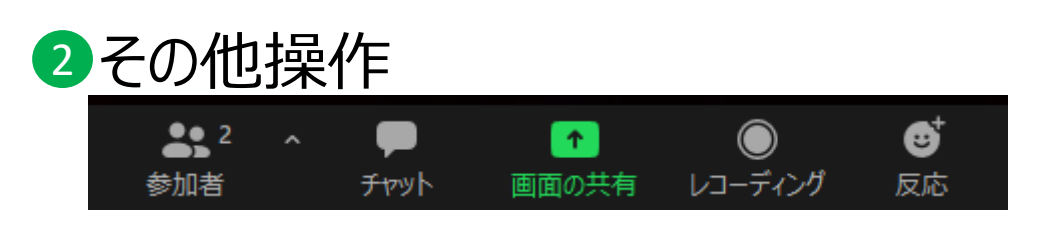

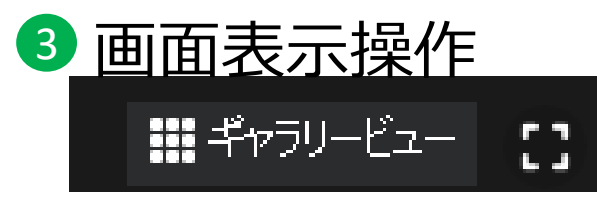

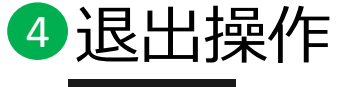

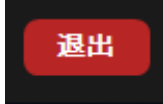

### **3. ミーティング中の操作方法** ② マイク、ビデオのON・OFFの切替

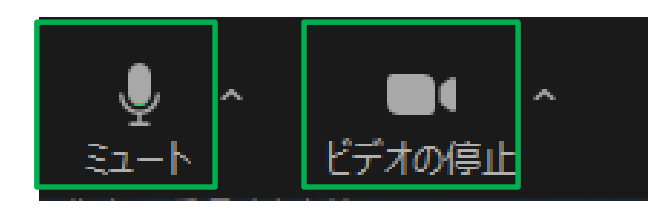

クリックでON・OFF切替

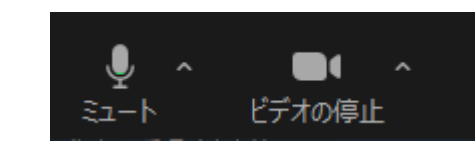

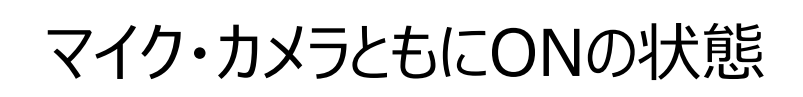

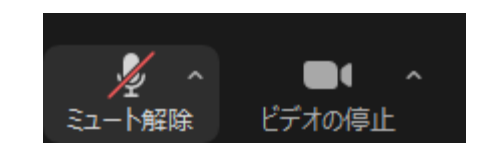

### マイクOFF・カメラONの状態

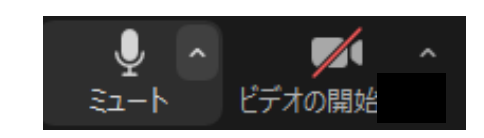

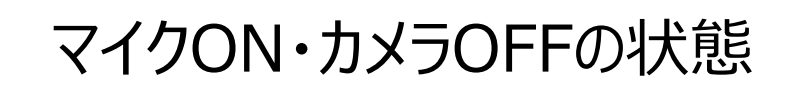

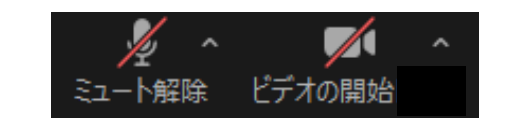

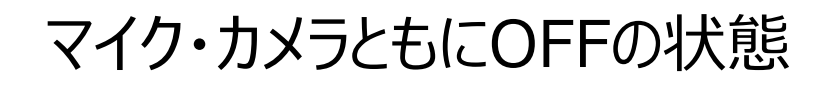

### **3. ミーティング中の操作方法** ③ オーディオ確認・変更

### マイク・スピーカーの設定

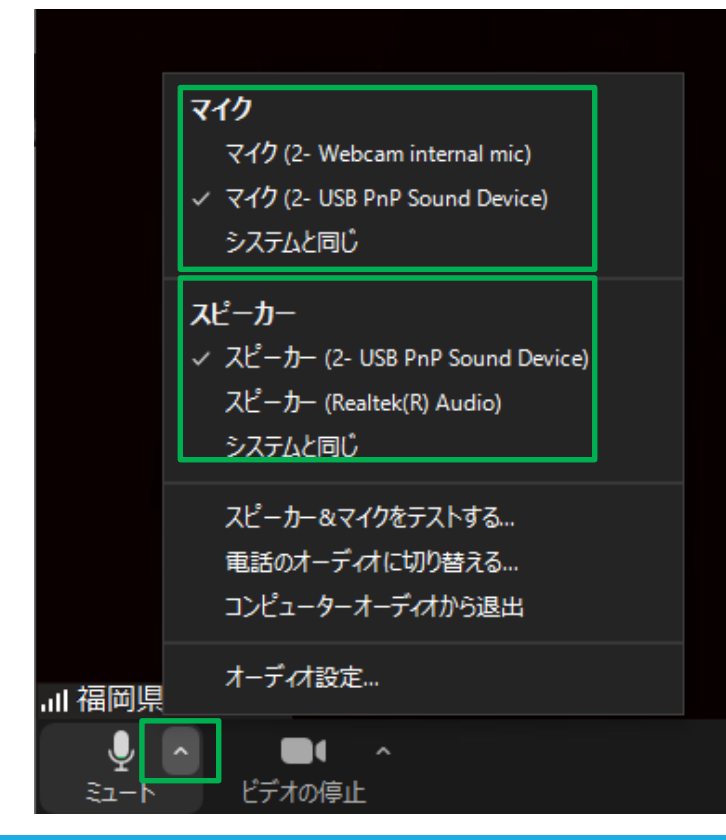

### カメラの設定

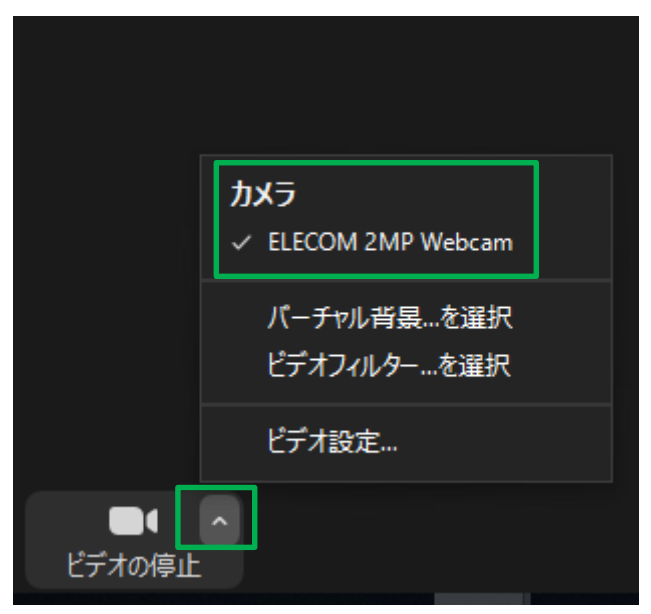

# 3. ミーティング中の操作方法 ④ 名前の変更

### 1.「参加者」のアイコンをクリック

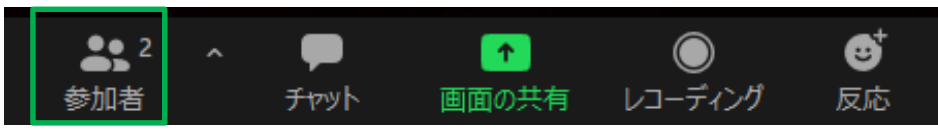

#### 2. 右側に参加者一覧が表示される

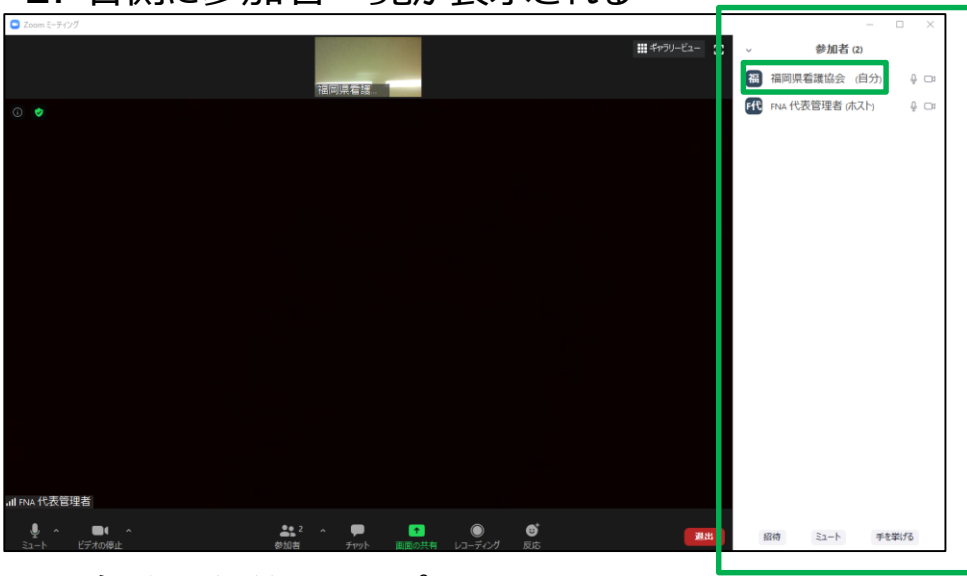

3. 自分の名前の上をポイントする

4. 「詳細」→「名前の変更」を選択

. . .

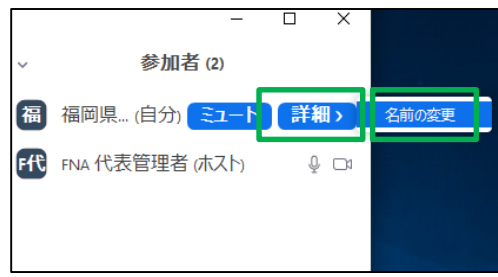

| _5. 変更したい名            | 「前を入力」            |
|-----------------------|-------------------|
| 🙄 名前の変更               | ×                 |
| 新規表示名を入力してくださ         | <u> </u> <u> </u> |
| テストテスト                |                   |
| ─ 将来のミーティングのため( □ 憤する | にこの名前を記           |
| ОК                    | (++>セル)           |

### 6. 名前変更完了

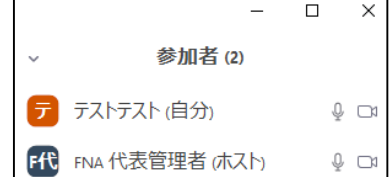

# ミーティング中の操作方法 ⑤ 共同ホストの設定

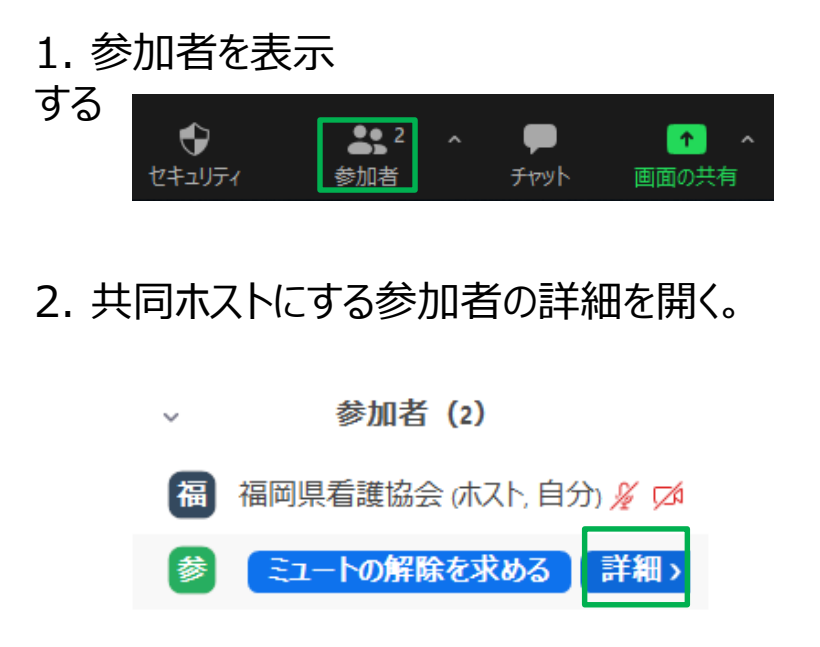

3. 「共同ホストを作成」をクリックし、「はい」を選択する。

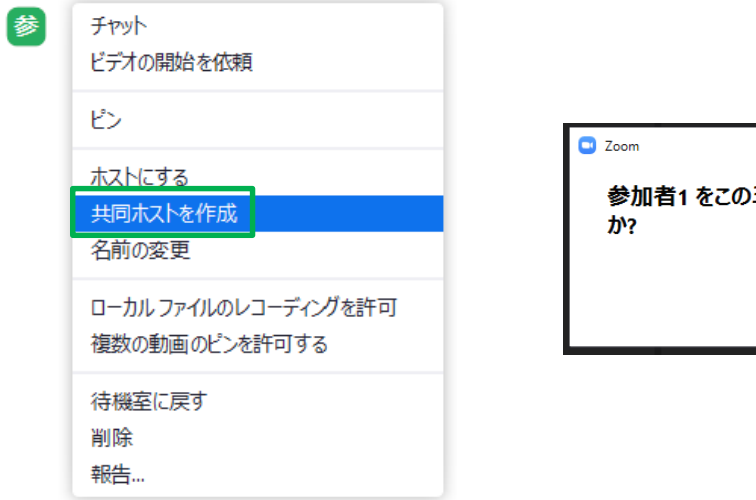

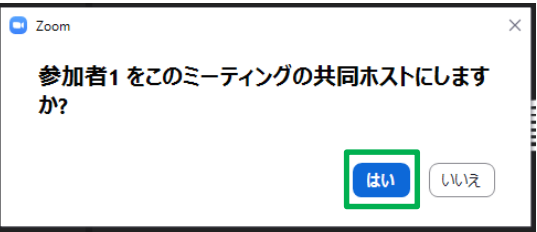

4. 「参加者1」が共同ホストとなり、

ホストと同等の権限で機能が使えるようになります。

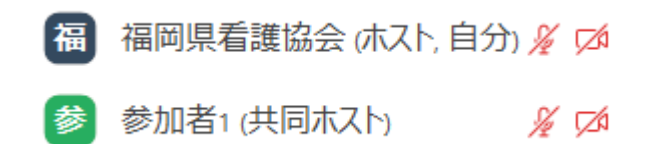

### 3. ミーティング中の操作方法 ⑥ チャット(ファイルの送信)

### 1. 「チャット」のアイコンをクリック

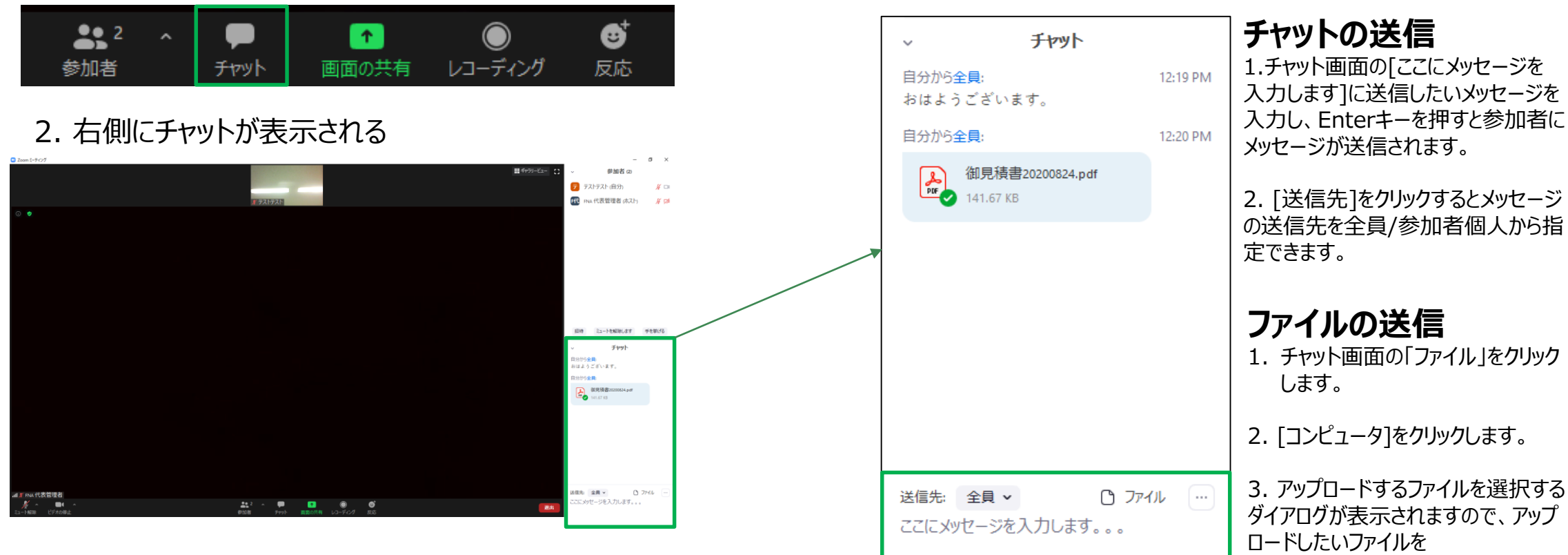

### 3. チャットの送信、ファイルの送信

選択します。

# 3. ミーティング中の操作方法 ⑦ 画面の共有

### 1. 「画面の共有」のアイコンをクリック。

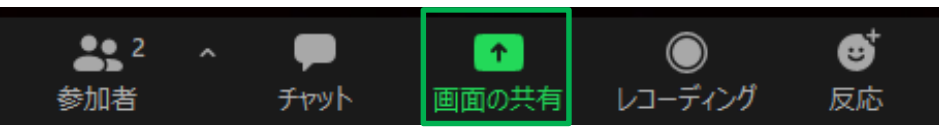

2. 共有したいウィンドウまたはアプリケーションを選択。 デスクトップ、ホワイトボード、iPhone/iPad、開いている アプリケーションなどが選択可能。

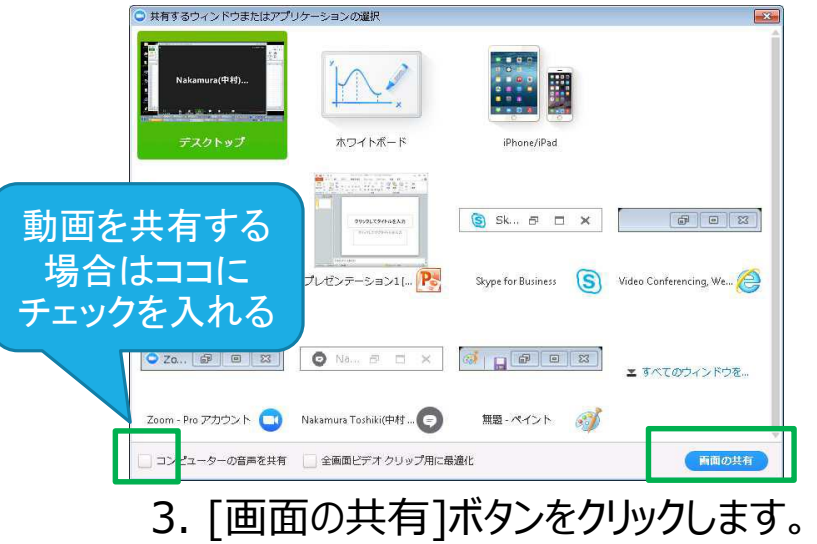

4. 別の資料を共有したい場合は[新しい共有]をクリック。再度資料 を選択すると前の共有資料は表示されなくなり、新しい共有資料が 表示される。

| ミュート解除 | ~ | ■<br>ビデオの停止 | ~ |   | 。<br>参加者 | ~    | ▲    | ţ | <br>ŧ有の一時停 | ♪<br>コメントを付け | Uモート制御 | •••<br>詳細 |
|--------|---|-------------|---|---|----------|------|------|---|------------|--------------|--------|-----------|
|        |   |             |   | ¢ | 画面       | を共有し | ています | X | 👌 🗉 共有(    | の停止          |        |           |

### 5. 共有を一時停止したい場合は[共有の一時停止]をクリック。

| 1/2    | ~ |        | ~ | -  | 2 .  | ~  | 1    |            | 11      | 1       | 0      | ••• |
|--------|---|--------|---|----|------|----|------|------------|---------|---------|--------|-----|
| ミュート解除 |   | ビデオの停止 |   | 参加 | 者    |    | 新い共有 | 共          | 有の一時停   | コメントを付け | リモート制御 | 詳細  |
|        |   |        |   | ¢  | 画面を共 | 有し | ています | <u>%</u> ( | > ■ 共有( | の停止     |        |     |

### 6.画面の共有を停止する場合は、[共有の停止]アイコンをクリック。

| × ×    |        | $\sim$ | <b>2</b> | ~    | 1    |     |       | 1    | *   | •      | ••• |
|--------|--------|--------|----------|------|------|-----|-------|------|-----|--------|-----|
| ミュート解除 | ビデオの停止 |        | 参加者      |      | 新い共有 | 共有  | o wir | ולאב | を付け | リモート制御 | 詳細  |
|        |        | - 4    | 画面       | を共有し | ています | 1 🗸 | ■ 共有  | の停止  |     | _      | _   |

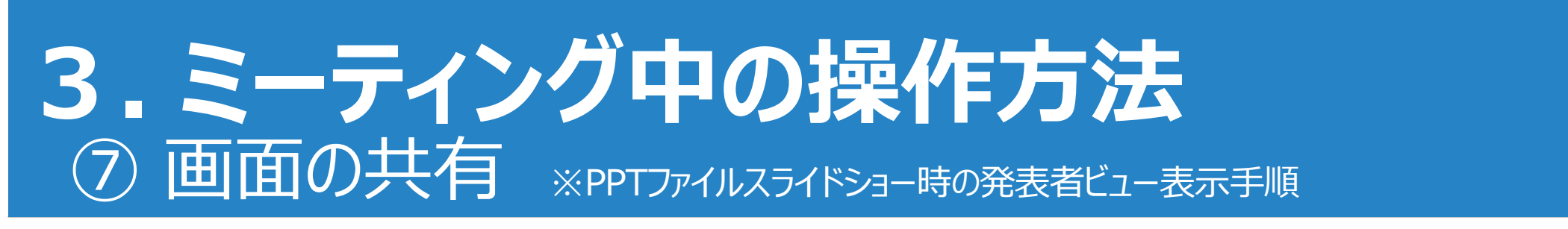

### 画面共有元のみPower Pointのスライドショー時、発表者ビューを表示させる手順

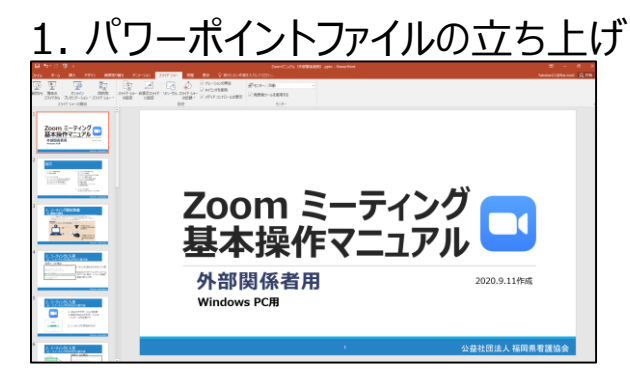

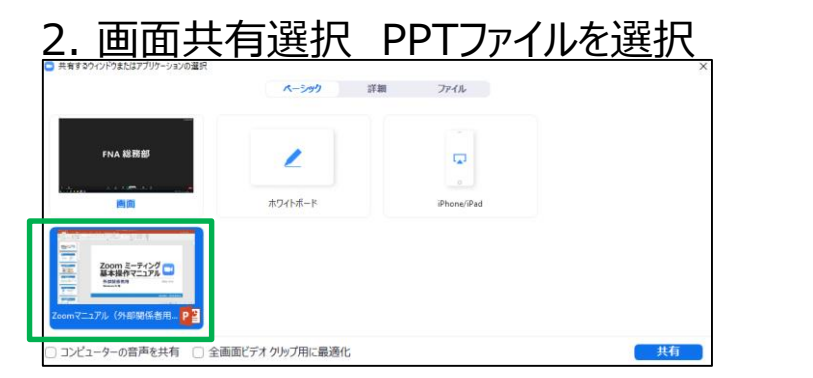

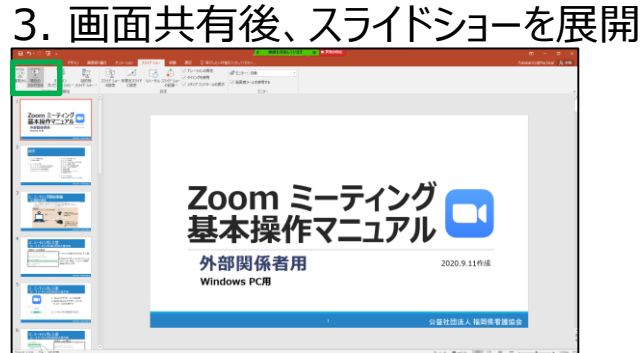

4. スライドショー上で右クリック 発表者ビューを表示をクリック

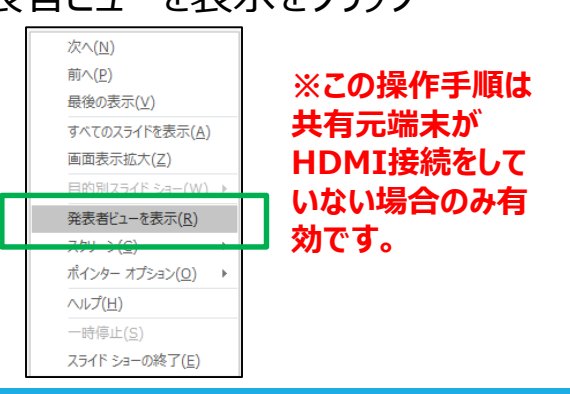

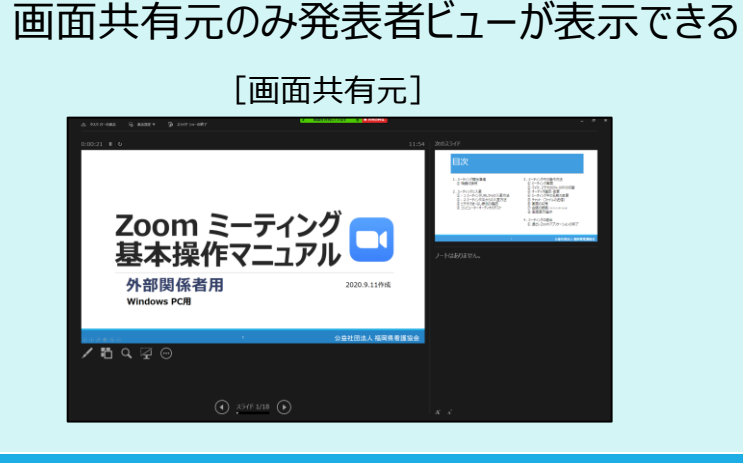

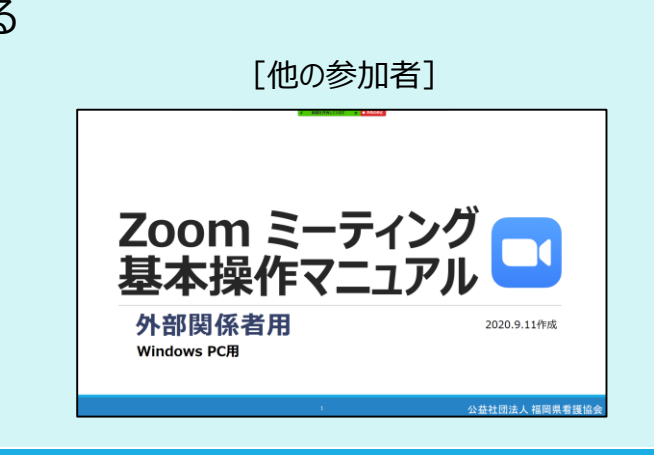

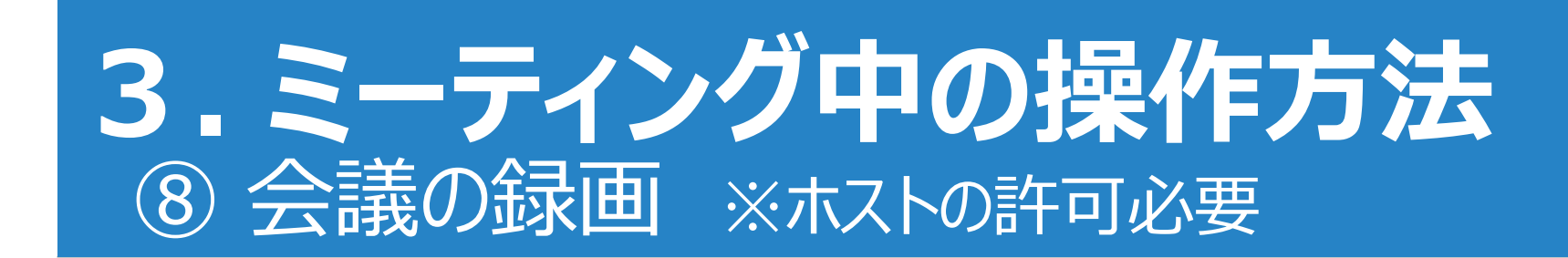

### 1. ホストから「レコーディング」を許可された場合のみ操作可能。

2. 「レコーディング」のアイコンをクリック。

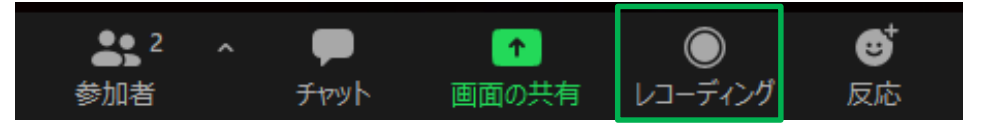

### 3.会議の録画はローカルPCに保存される。

録画中は画面左上に 🔒 💧 レコーディングしています… と表示される。

録画したファイルは次の場所から確認可能。 ・ローカルPC:C:¥Users¥(Windowsユーザー名)¥Documents¥Zoom

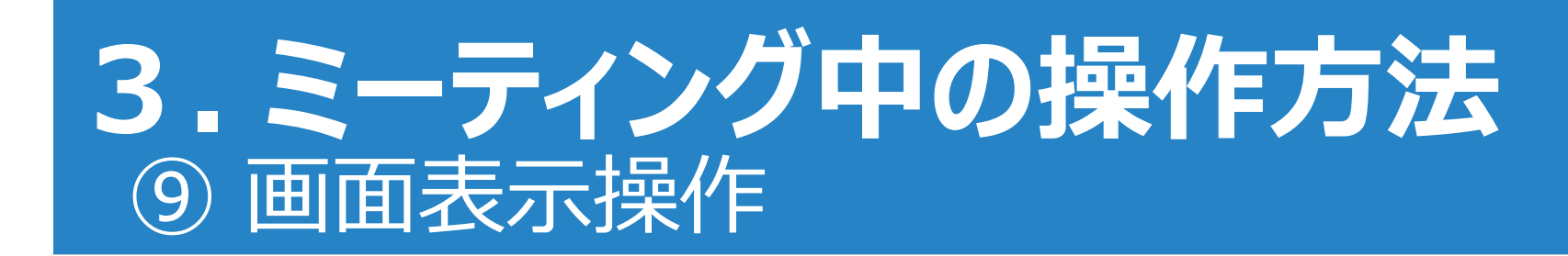

### 1. 右上の表示をクリックし、スピーカービューかギャラリービューを、また全画面表示を選択できます。

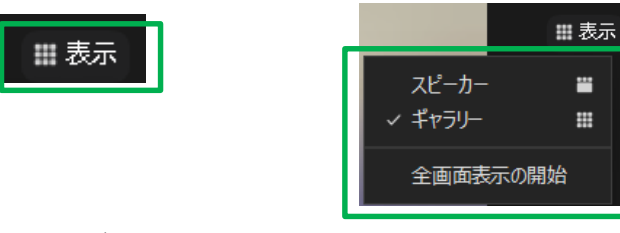

**スピーカービュー** 話をする人が大きく映ります

### **ギャラリービュー** 参加者が同じ大きさで映ります

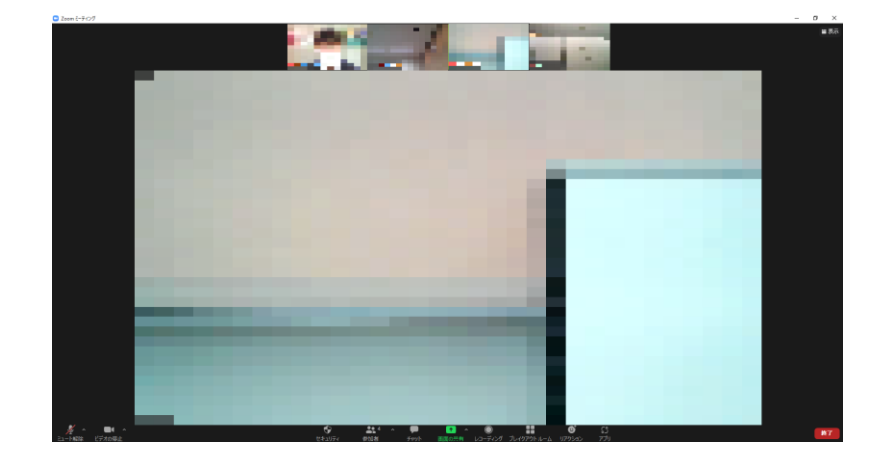

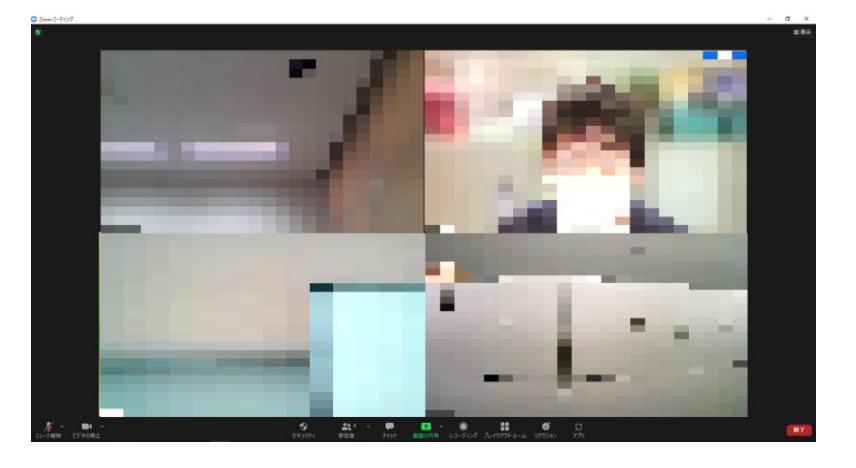

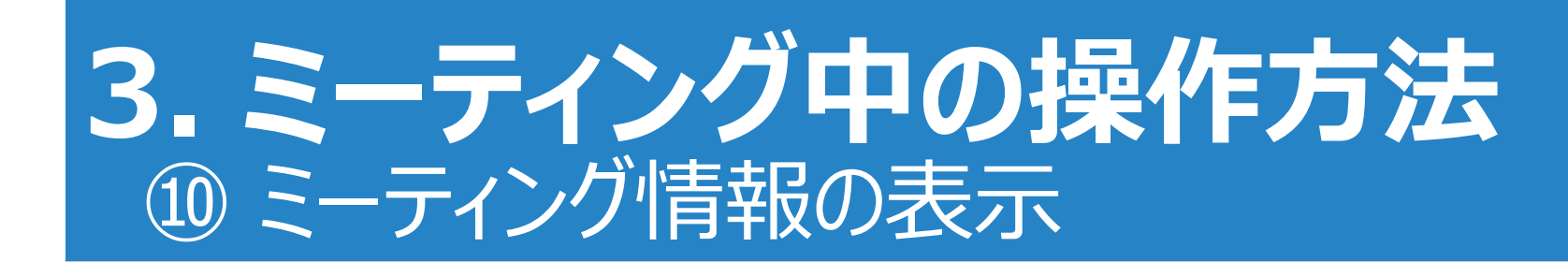

### 1. ミーティング画面右上部 「i」のアイコンをクリック

2. ミーティング情報が表示される

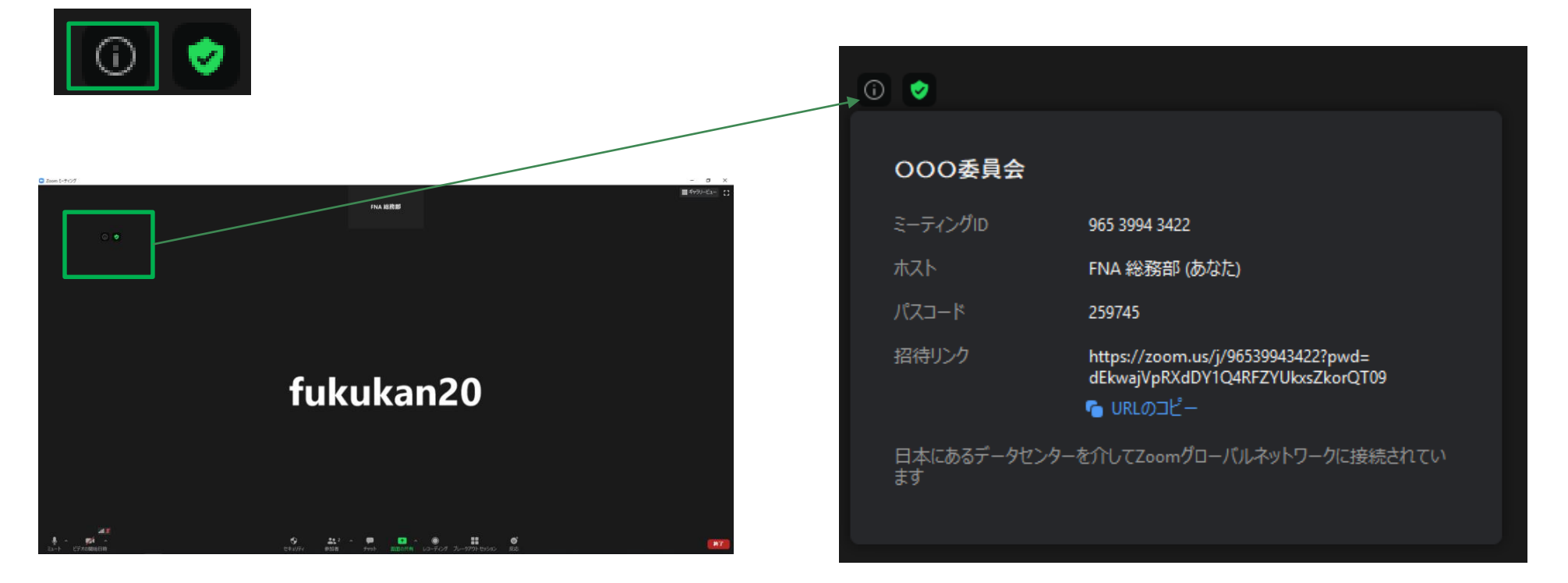

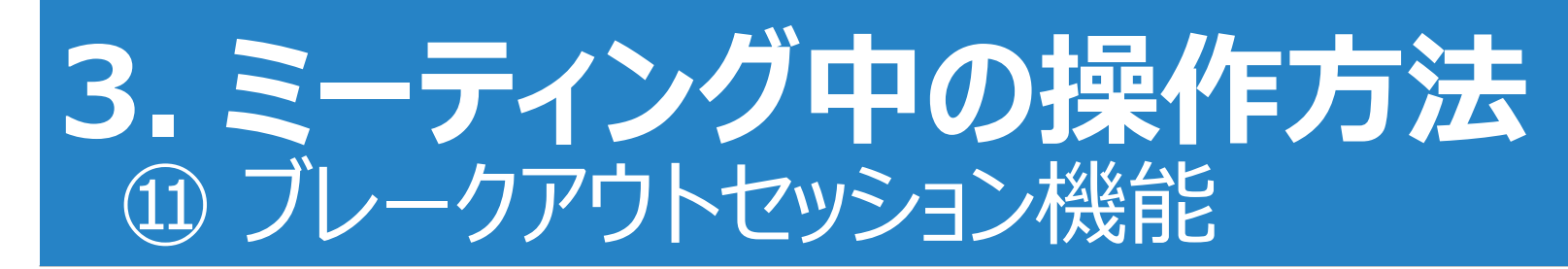

### ブレークアウトセッション機能 ※グループワークに最適 メインのミーティングルームの中で、参加者をいくつかのグループの小部屋に振り分けられる機能。

1.「ブレークアウトセッション」のアイコンをクリック。

◆
 ◆
 ◆
 ◆
 ◆
 ◆
 ◆
 ◆
 ◆
 ◆
 ◆
 ◆
 ◆
 ◆
 ◆
 ◆
 ◆
 ◆
 ◆
 ◆
 ◆
 ◆
 ◆
 ◆
 ◆
 ◆
 ◆
 ◆
 ◆
 ◆
 ◆
 ◆
 ◆
 ◆
 ◆
 ◆
 ◆
 ◆
 ◆
 ◆
 ◆
 ◆
 ◆
 ◆
 ◆
 ◆
 ◆
 ◆
 ◆
 ◆
 ◆
 ◆
 ◆
 ◆
 ◆
 ◆
 ◆
 ◆
 ◆
 ◆
 ◆
 ◆
 ◆
 ◆
 ◆
 ◆
 ◆
 ◆
 ◆
 ◆
 ◆
 ◆
 ◆
 ◆
 ◆
 ◆
 ◆
 ◆
 ◆
 ◆
 ◆
 ◆
 ◆
 ◆
 ◆
 ◆
 ◆
 ◆
 ◆
 ◆
 ◆
 ◆
 ◆
 ◆
 ◆
 ◆
 ◆
 ◆
 ◆
 ◆
 ◆
 ◆
 ◆
 ◆
 ◆
 ◆
 ◆
 ◆
 ◆
 ◆
 ◆
 ◆
 ◆
 ◆
 ◆
 ◆
 ◆
 ◆
 ◆
 ◆
 ◆
 ◆
 ◆
 ◆
 ◆
 ◆
 ◆
 ◆
 ◆
 ◆
 ◆
 ◆
 ◆
 ◆
 ◆
 ◆
 ◆
 ◆
 ◆
 ◆
 ◆
 ◆
 ◆
 ◆
 ◆
 ◆
 ◆
 ◆
 ◆
 ◆
 ◆
 ◆
 ◆
 ◆
 ◆
 ◆
 ◆
 ◆
 ◆
 ◆
 ◆
 ◆
 ◆
 ◆
 ◆
 ◆
 ◆
 ◆
 ◆
 ◆
 ◆
 ◆
 ◆
 ◆
 ◆
 ◆
 ◆
 ◆
 ◆
 ◆
 ◆
 ◆
 ◆
 ◆
 ◆
 ◆
 ◆
 ◆
 ◆
 ◆
 ◆
 ◆
 ◆
 ◆
 ◆
 ◆
 ◆
 ◆
 ◆
 ◆
 ◆
 ◆
 ◆
 ◆
 ◆
 ◆
 ◆
 ◆
 ◆
 ◆
 ◆
 ◆
 ◆
 ◆
 ◆
 ◆
 ◆
 ◆
 ◆
 ◆
 ◆
 ◆
 ◆
 ◆
 ◆
 ◆
 ◆
 ◆
 ◆
 ◆
 ◆
 ◆
 ◆
 ◆
 ◆
 ◆
 ◆
 ◆
 ◆
 ◆
 ◆
 ◆
 ◆
 ◆
 ◆
 ◆
 ◆
 ◆
 ◆
 ◆
 ◆
 ◆
 ◆
 ◆
 ◆
 ◆
 ◆
 ◆
 ◆
 ◆
 ◆
 ◆
 ◆
 ◆
 ◆
 ◆
 ◆
 ◆
 ◆
 ◆
 ◆
 ◆
 ◆
 ◆
 ◆
 ◆
 ◆
 ◆
 ◆
 ◆
 ◆
 ◆
 ◆
 ◆
 ◆
 ◆
 ◆
 ◆
 ◆
 ◆
 ◆
 ◆
 ◆
 ◆
 ◆
 ◆
 ◆
 ◆
 ◆
 ◆
 ◆
 ◆
 ◆
 ◆
 ◆
 ◆
 ◆
 ◆
 ◆
 ◆
 ◆
 ◆
 ◆
 ◆
 ◆
 ◆
 ◆
 ◆
 ◆
 ◆
 ◆
 ◆
 ◆
 ◆
 ◆
 ◆
 ◆
 ◆
 ◆
 ◆
 ◆
 ◆
 ◆
 ◆
 ◆
 ◆
 ◆
 ◆
 ◆
 ◆

### 2. セッション(=部屋数)を決め、「セッションの作成」をクリック。

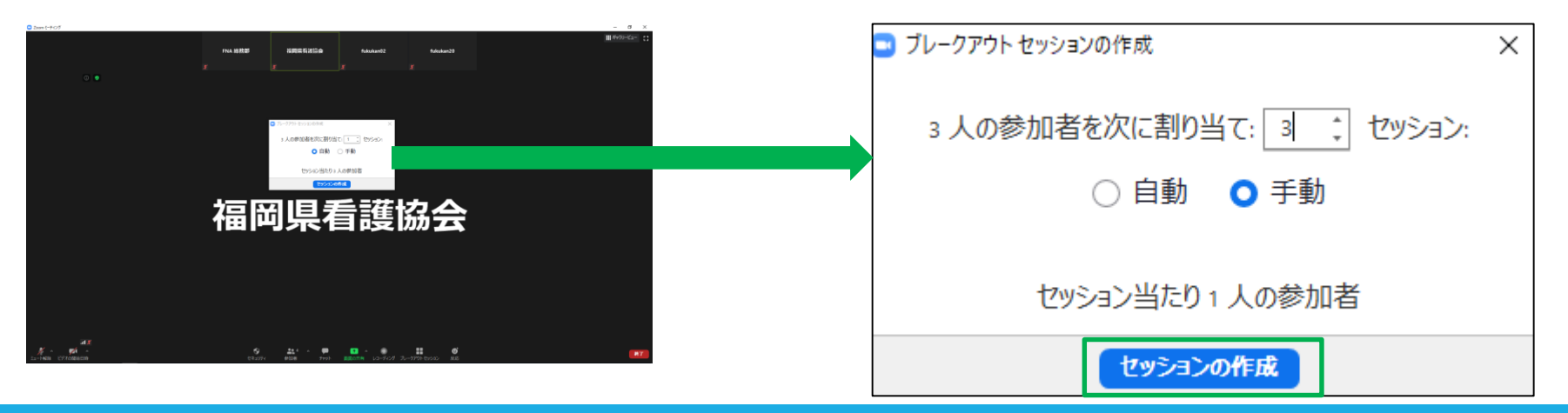

# 3. ミーティング中の操作方法 ① ブレークアウトセッション機能

3. 「割り当て」からそのセッションに 割り当てたい参加者をチェックする

| <ul> <li>ブレークアウト セッション-開始していません</li> </ul>                           | 🗍 fukukan02 |
|----------------------------------------------------------------------|-------------|
| <ul> <li>・ ブレークアウトセッ…</li> <li>・ 名前の変更 × 削除</li> <li>割り当て</li> </ul> | fukukan20   |
| ・ ブレークアウト セッション2 割り当て                                                | □ 福岡県看護協会   |
| ・ ブレークアウト セッション3 割り当て                                                |             |
|                                                                      |             |
|                                                                      |             |
|                                                                      |             |
|                                                                      |             |
|                                                                      |             |
|                                                                      |             |
|                                                                      |             |
|                                                                      |             |
|                                                                      |             |
|                                                                      |             |
|                                                                      |             |
| 再作成 ~ オプション マセッションの追加 すべてのセッションを開始                                   |             |

4. 全ての参加者を割り当てたら、 「すべてのセッションを開始」をクリック

#### 5. ホストが特定のセッションに参加するときは、 セッション名の横の「参加」をクリックする

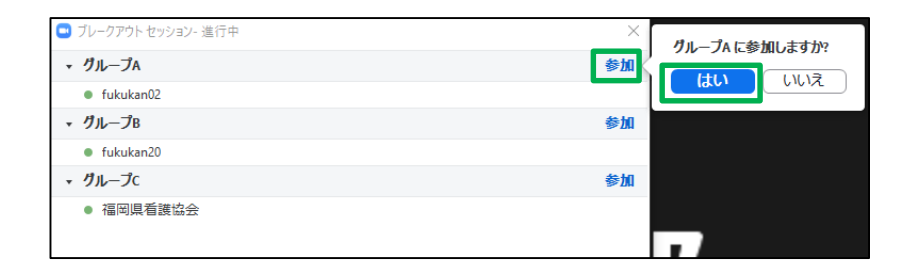

6. 特定の参加者のセッションを変えるには、 移動先からセッションを選ぶ。

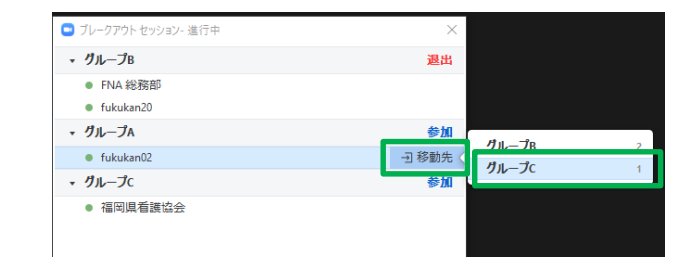

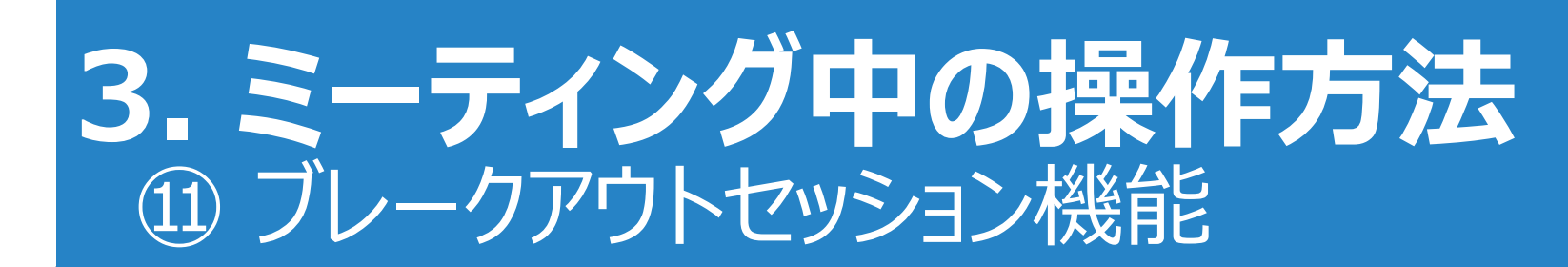

#### 7. セッションから退出する(メインセッションに復帰する) ときは、「ルームを退出する」、「セッションを退出」をクリック

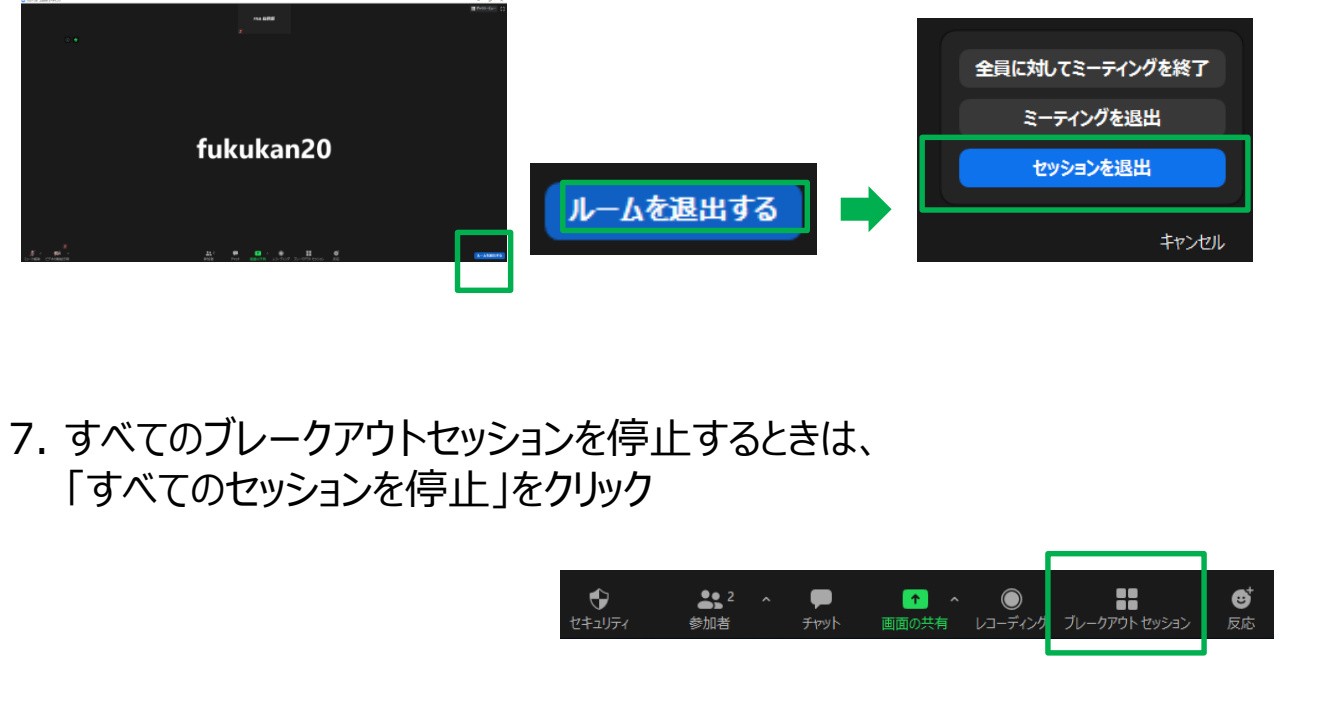

| 🕒 ブレークアウト セッション- 進行中                           | ×            |
|------------------------------------------------|--------------|
| <b>・ グル</b> ープ∧                                | 退出           |
| <ul> <li>FNA 総務部</li> <li>fukukan02</li> </ul> |              |
| ▼ グループB                                        | 参加           |
| fukukan20                                      |              |
| ・ グループc                                        | 参加           |
|                                                |              |
| 全員宛てのメッセージを送信、                                 | すべてのセッションを停止 |

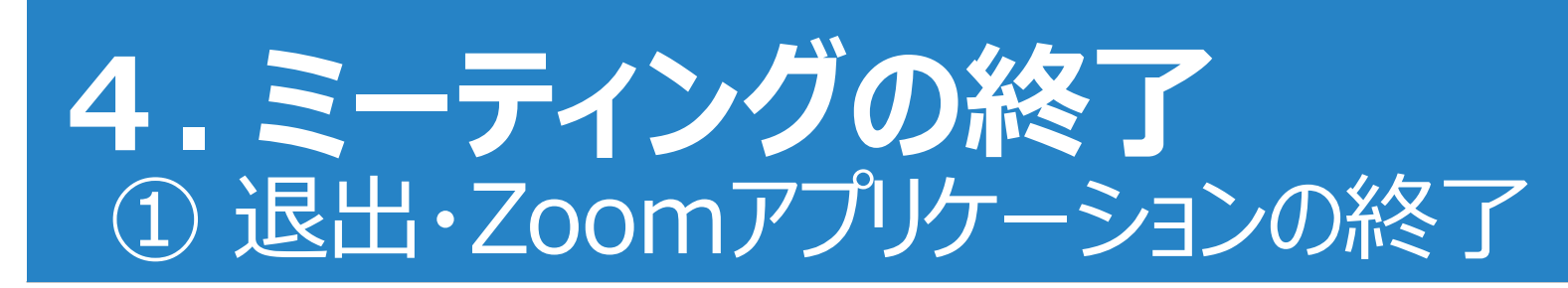

### 1. 「終了」のアイコンをクリック。

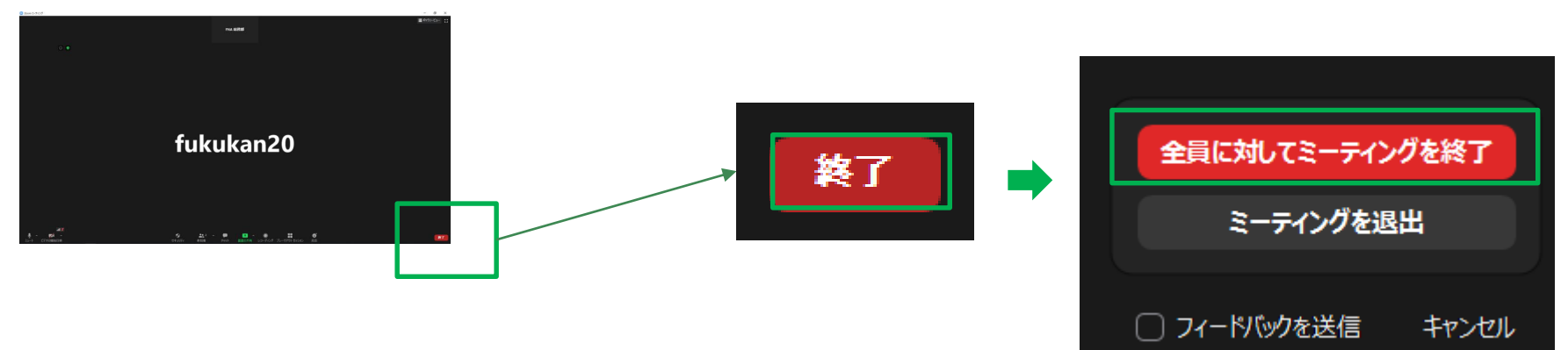

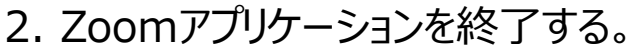

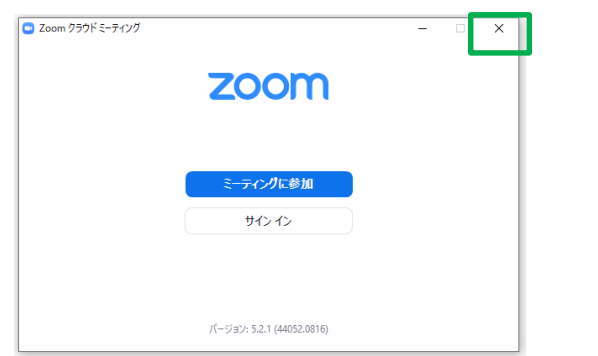